## Brukerveiledning for å få fram arealplaner på enkel kartinnsynsløsning

https://www.sunndal.kommune.no/tjenester/planer-bygg-og-eiendom/sok-i-kart-planer

## Trykk på enkelt kart:

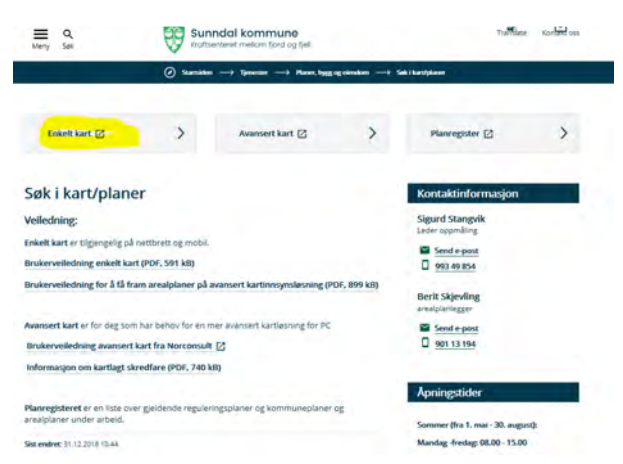

Trykk på kartmeny og velg gjeldende kommuneplaner:

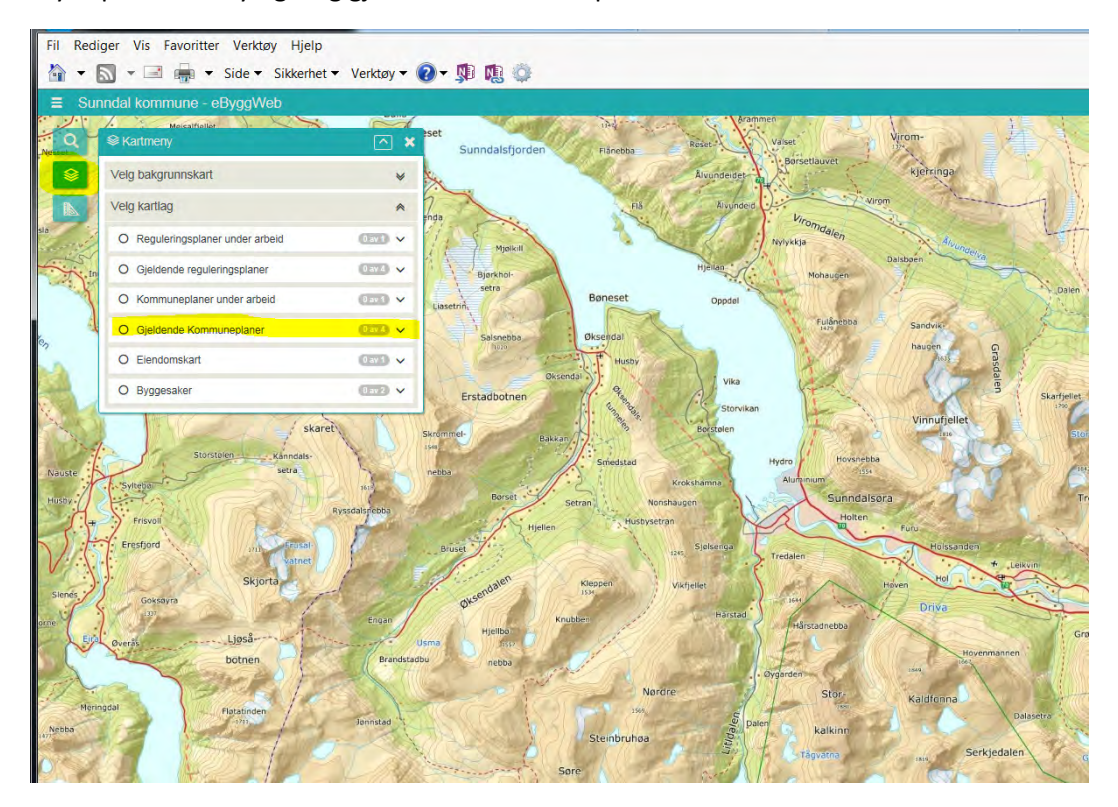

Nå kommer gjeldende kommuneplaner opp. Du kan zoome inn og ut ved å bruke + og - knapp oppe til høyre. Du får opp planinformasjon ved å føre musepekeren over kartet og klikke på plana. Her ligger også lenke til planbestemmelsene og planinformasjon:

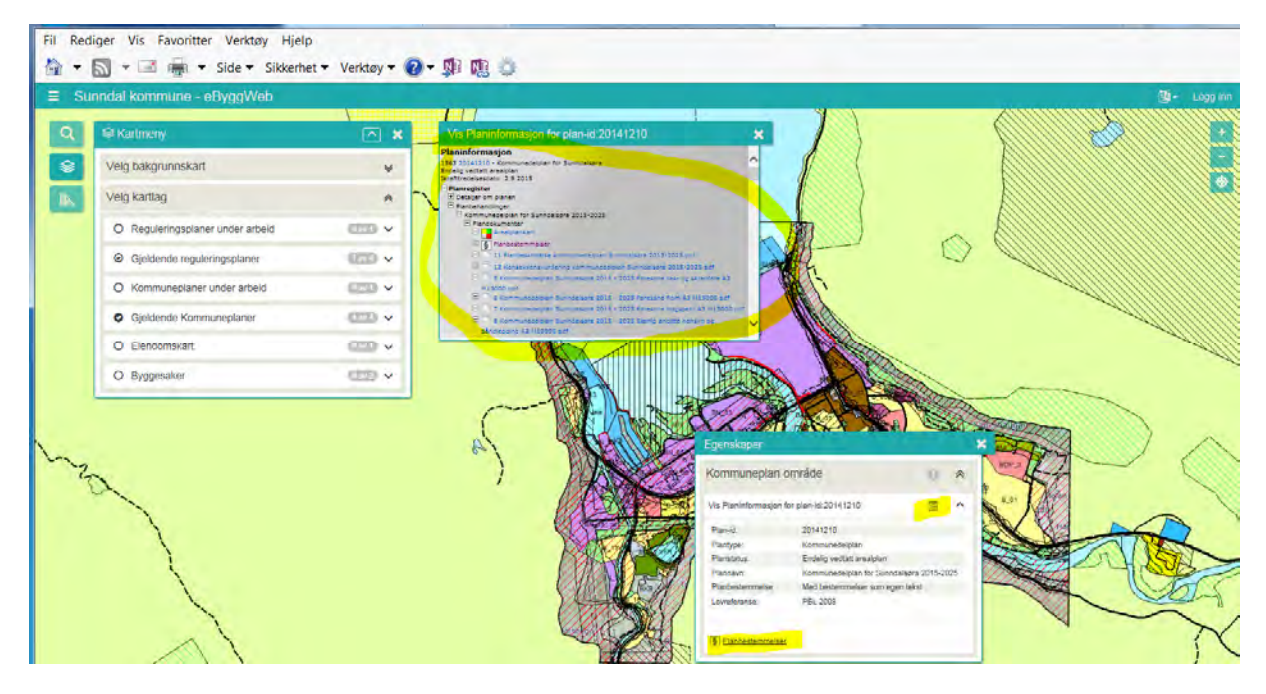

NB! Kommuneplanens arealdel utenom Sunndalsøra er nå under revidering. Informasjon om nytt forslag til arealdel får du fram ved å velge Kommuneplaner under arbeid. Klikk deretter på planområdet da kommer vindu med egenskaper opp. Klikk deretter på rubrikken bak vis planinformasjon og da kommer planinformasjon med linker til pdf-filene for planforslaget opp.

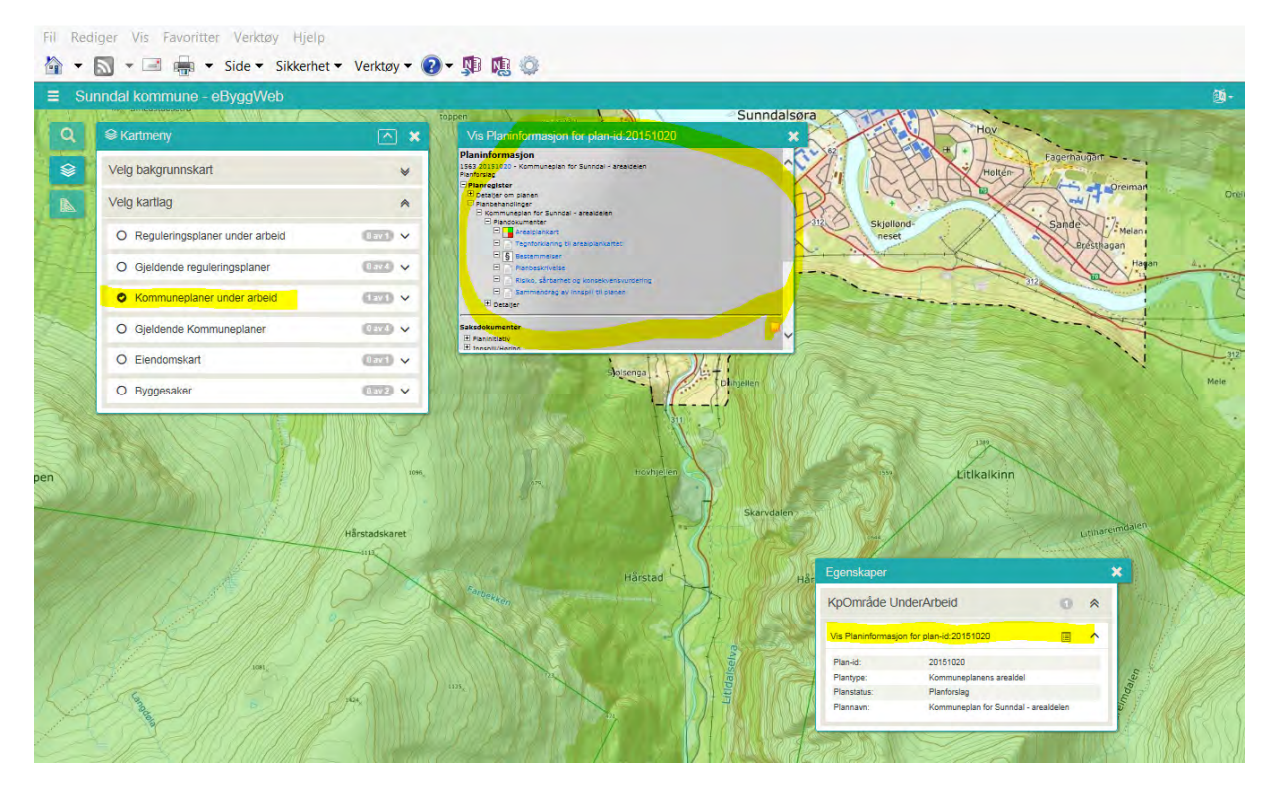

Gjeldende reguleringsplaner får du opp ved å krysse av for gjeldende reguleringsplaner. Du må zoome inn for å få fram kartet:

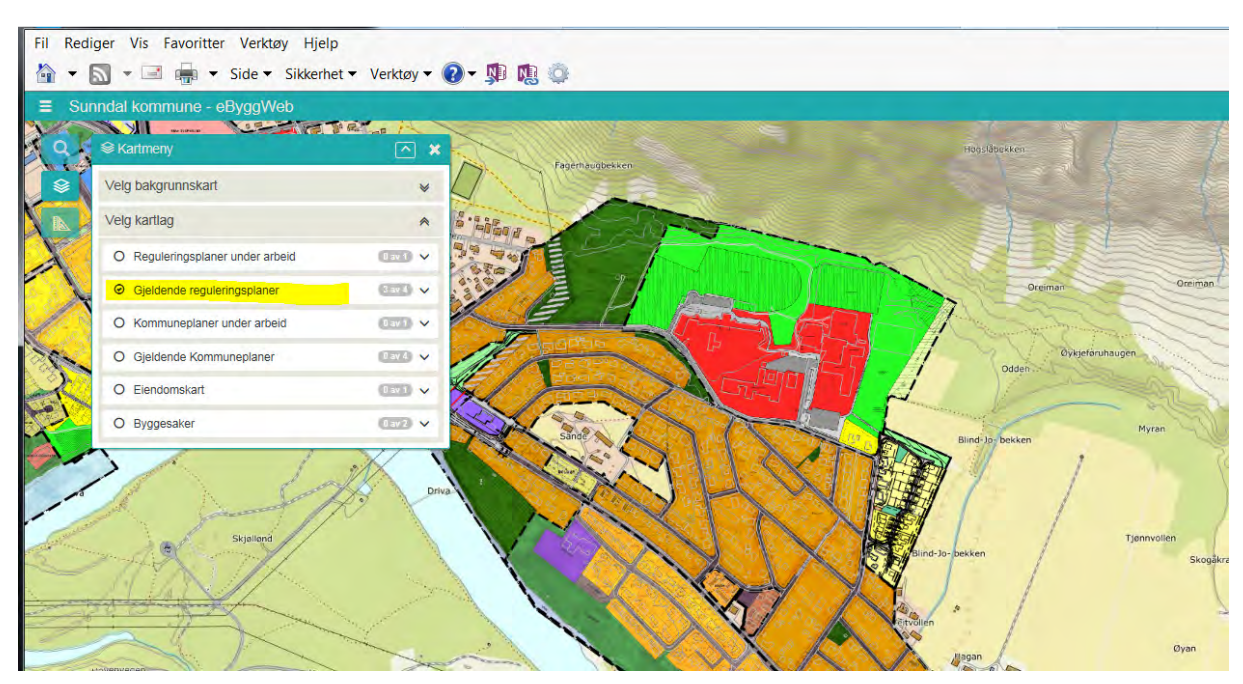

Før musepekeren over kartet og klikk på den reguleringsplanen du ønsker informasjon om. Da kommer boks med egenskaper opp. Her ligger linker til reguleringsbestemmelser og planinformasjon:

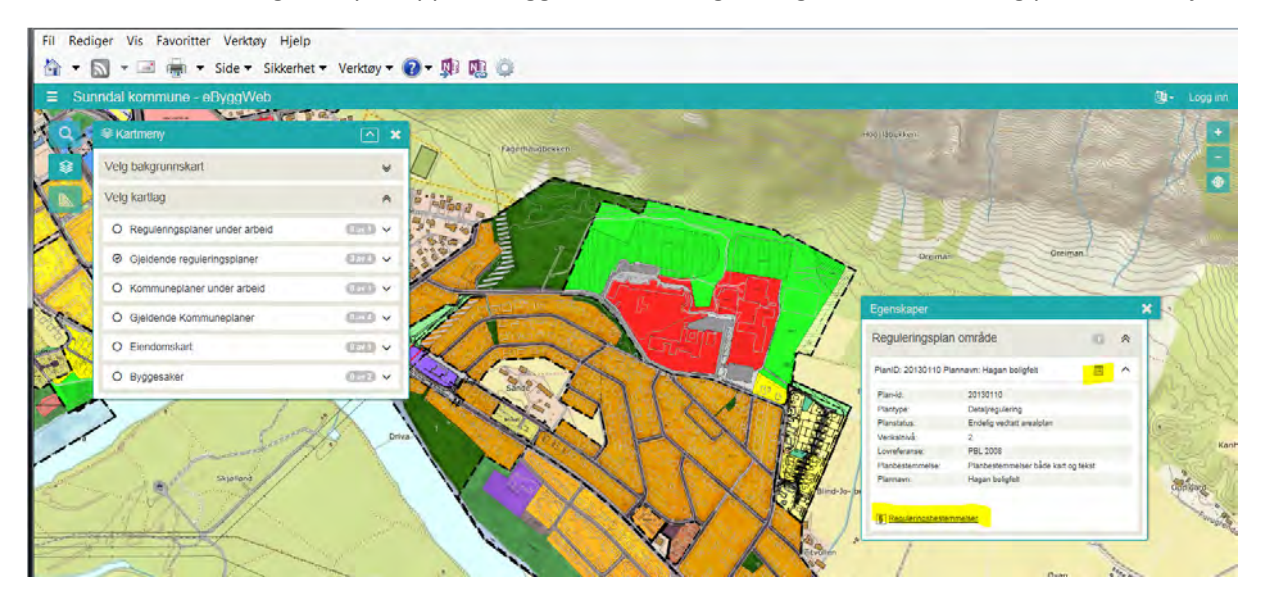